## xello

# Agregue la decisión de inscripción de su hijo

¿No puede esperar para celebrar que su hijo ya decidió a qué universidad asistir?

Le recomendamos agregar esta decisión de inscripción en **Xello Family**. Esto permite que los estudiantes se organicen y que los maestros estén al tanto de la futura universidad de cada joven para proporcionarles apoyo adicional. Además, de este modo, la escuela secundaria puede celebrar este gran logro y hacer un seguimiento.

Para agregar la decisión de inscripción de su hijo en Xello, siga estos pasos:

- 1 Inicie sesión en Xello. Haga clic en el nombre de su hijo para abrir la pestaña **Acerca del estudiante**.
- 2 Haga clic en la pestaña Planificación de educación superior. Desde aquí, podrá ver las fechas importantes, las solicitudes de ingreso que el estudiante está analizando y las becas guardadas.
- 3 Al lado de **Decisión de inscripción**, haga clic en **Agregar decisión**.
- De manera automática, Xello creará una solicitud para que el último expediente académico se envíe a esa institución, si es necesario. Usted tendrá que completar el campo Fecha límite de entrega del expediente de esta solicitud.
- 5 En la página, verá una lista de las instituciones para las cuales el estudiante marcó Solicitud aceptada o En lista de espera - Solicitud aceptada. Encuentre la institución correcta y haga clic en Seleccionar, al lado del nombre.
  - Si el estudiante no registró las instituciones en las que lo aceptaron, puede buscarlas y agregarlas aquí.

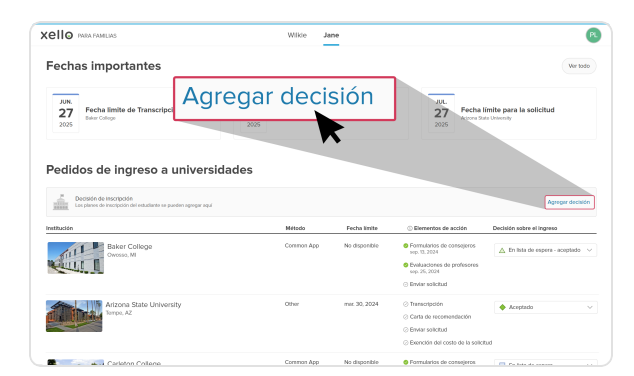

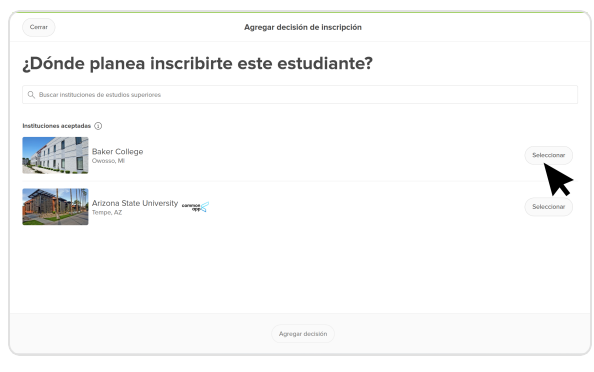

### Agregue la decisión de inscripción de su hijo

### xello

#### 6 Haga clic en Agregar decisión.

La decisión de inscripción se mostrará en una viñeta en la página Planificación de educación superior. La viñeta incluirá un recordatorio para oficializar la decisión con la institución.

 Dato extra: Los familiares también pueden editar o borrar la decisión de inscripción una vez que esta se registre. Esto es útil si hay que actualizar la fecha límite o si el estudiante cambia de opinión respecto de a qué institución asistir. Busque el enlace de edición en la viñeta de la decisión de inscripción.

|                                                            |                                                         | _                                                                                        |                                                                              | RA FAMILIAS                                                                                                    | PARA FA             | .cire                                                |
|------------------------------------------------------------|---------------------------------------------------------|------------------------------------------------------------------------------------------|------------------------------------------------------------------------------|----------------------------------------------------------------------------------------------------|---------------------|------------------------------------------------------|
| Wer                                                        |                                                         |                                                                                          |                                                                              | importantes                                                                                                    | as im               | echa                                                 |
| Fecha límite para la solicitud<br>Arizona State University | 2025                                                    | Fecha de clerre de FAFSA<br>2025-2026 Afo techo                                          | JUN.<br>30<br>2025                                                           | echa limite de Transcripción<br>Ker Collego                                                                                                    | Fecha<br>Balver Col | JUN.<br>27<br>2025                                   |
|                                                            |                                                         |                                                                                          |                                                                              |                                                                                                    |                     |                                                      |
|                                                            |                                                         | 5                                                                                        | rsidade                                                                      | s de ingreso a unive                                                                                                    | dos d               | Pedic                                                |
|                                                            |                                                         | 5                                                                                        | ersidade                                                                     | s de ingreso a unive                                                                                                    | dos de              | Pedic                                                |
|                                                            | de admisión.                                            | S<br>ución para aceptar oficialmente su oferta de                                        | contactar a la Insti                                                         | a de ingreso a unive<br>autro por útma var la decluión de inarroed<br>Baker College<br>Corossa. Mi<br>© Este estudiare deberá                                   | dos de              | Pedic<br>Patte                                       |
| Dechión sobre el ingreso                                   | de admission.<br>© Elementos de acción                  | S<br>uusion para acepter oficialmente su oferta de<br>Pecha liente ()                    | ersidade:<br>en el may: 14, 2005<br>contector a la instit<br>Métode          | s de Ingreso a unive<br>nutri por attra ve la decisión de incorpo<br>Baker College<br>Oversa Mi<br>O Ente estudiarite deberio                                   | dos de              | Pedic<br>Paul Lo<br>Paul Lo<br>attitución            |
| Decisión sobre el Ingreso                                  | de admission.<br>© Elementos de acción<br>esp. 12, 2024 | S<br>uuclin para acepter oficialmente su oferin de<br>Fecha linita<br>m App jul 27, 2025 | ensidade:<br>on el may: 14, 2025<br>contector a la instit<br>Métodi<br>Commo | a de ingreso a unive<br>hatri par line ave la declata de harapa<br>Baker College<br>Consess Mi<br>O fate estudiaré acteurs<br>Artens State University<br>mas A2 | dos de              | Pedic<br>Paul La<br>La<br>La<br>La<br>La<br>La<br>La |
|                                                            | de admissión.<br>© Elementos de acción                  | S uutito para sceptor officialmente su offerta de r Pecha limite () App Jul 27,2025      | ersidade:<br>en el may: 14, 2005<br>contactar a la instit<br>Métoda<br>Commi | s de ingreso a univer<br>unité por tim voi la dedition de hererge<br>Baker College<br>Ontre estudiante deberé<br>Arterna State Limensty                         | dos de              | Pedic<br>Paul La<br>Stitución                        |